# PRESENTACIÓ INSTÀNCIA PER LA SEU ELECTRÒNICA

## COM PRESENTAR UNA INSTÀNCIA TELEMÀTICA

Accediu al web municipal www.viladepiera.cat i aneu a la Seu electrònica: tràmits i gestions per internet:

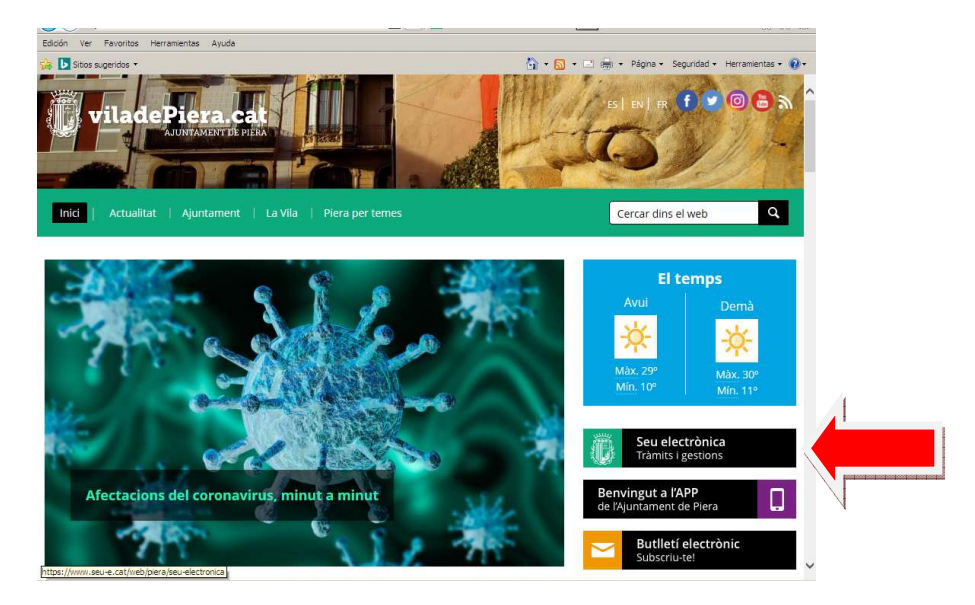

### Seleccioneu el tràmit d'instància genèrica

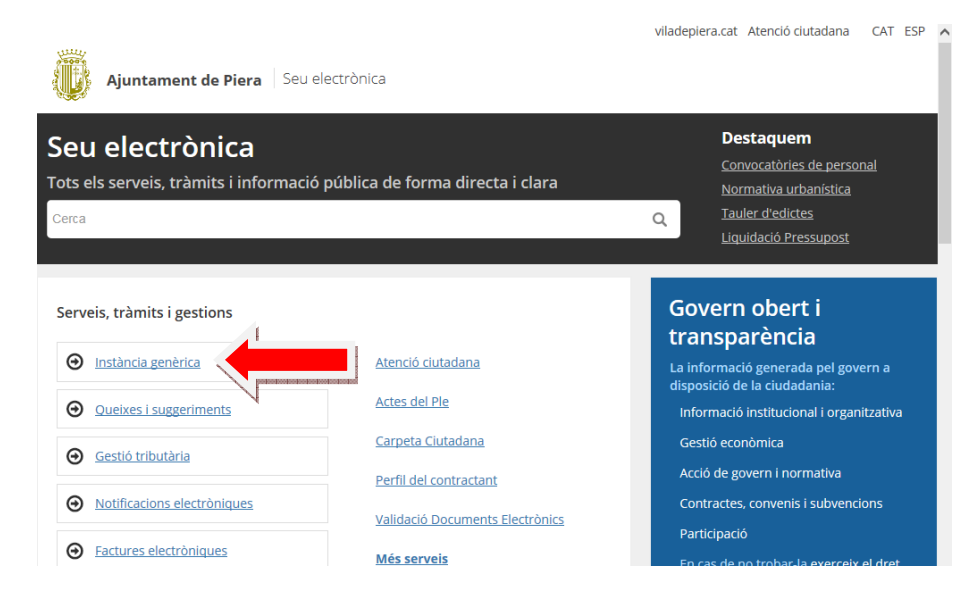

#### Cliqueu l'opció "Empleneu la sol·licitud"

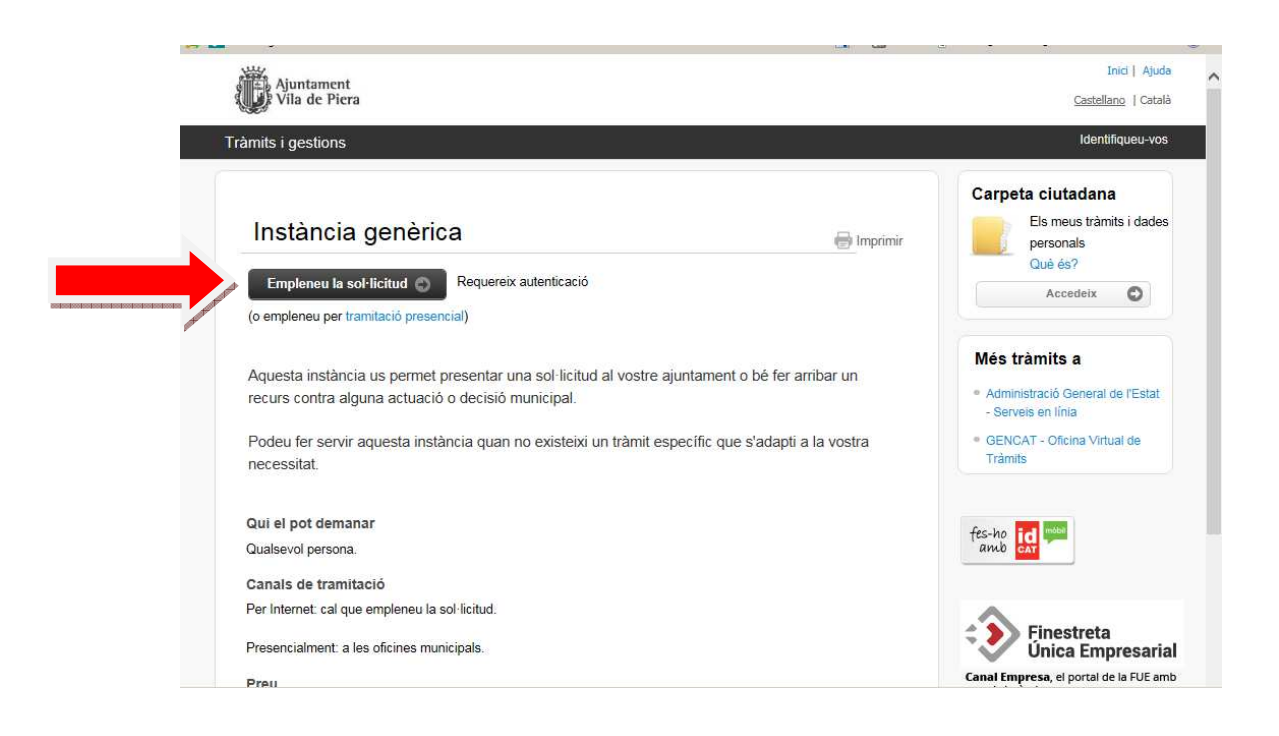

#### Us apareixerà aquesta pantalla:

| *                 | Å • <b>□</b> • □ ⊯ •                     | Página • Seguridad • Herramientas • 😢 • |
|-------------------|------------------------------------------|-----------------------------------------|
| nits per Internet |                                          | Catala   Castella   Ajuda               |
| s per continuar   |                                          |                                         |
|                   | ldentifiqueu-vos amb el mòbil            |                                         |
|                   | Document identificatiu                   |                                         |
|                   | NIF → 12345678A                          |                                         |
|                   | Número de mòbil                          |                                         |
|                   | 0034 669111222                           |                                         |
|                   | Utilitza el meu idCAT Mòbil              |                                         |
|                   | Dona'm d'alta                            |                                         |
|                   |                                          |                                         |
|                   | O altres sistemes                        |                                         |
|                   | Certificat digital: idCAT, DNIe, altres. |                                         |
|                   | CI@ve PIN24, Ciutadans UE                |                                         |
|                   |                                          |                                         |

Aquí podeu escollir com identificar-vos:

Dertificat digital: DNIe, IdCAT, Tcat, o altres certificats admesos

#### 2 Cl@ve

IdCAT mòbil: Si no teniu cap certificat digital us podeu donar d'alta online i al moment. En aquesta mateixa pantalla cliqueu a "Dóna'm d'alta" i tingueu a mà el vostre DNI, targeta sanitària i telèfon mòbil. Heu d'omplir tota la informació que us demanen i rebreu un sms al mòbil que serà el pin que haureu de posar per confirmar el tràmit. L'IdCAT mòbil us servirà per poder fer tràmits en qualsevol administració que l'acceptin i per cada tràmit rebreu un sms amb un nou pin.

Un cop identificats, us apareixerà el formulari d'instància genèrica amb les vostres dades personals ja introduïdes. Haureu d'acabar d'omplir-ho tot amb la informació que us requereixin i adjuntar, si és el cas, la documentació que vulgueu presentar. Un cop finalitzat i tramitat rebreu la confirmació conforme la vostra petició ha tingut entrada a l'Ajuntament i us facilitaran el número de registre d'entrada i el justificant en pdf del tràmit.

Es poden adjuntar 15 documents com a màxim, que pesin un màxim de 100MB.

Cada arxiu pot tenir com a màxim un pes de 25 MB